## 医療費のお知らせ閲覧 および データダウンロード

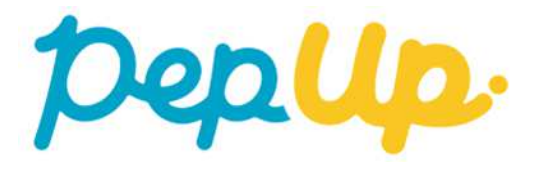

# 医療費のお知らせ閲覧フロー①

#### ■ Pep Upにログインいただき、ホーム画面上の「医療費」を選択します。 ※アプリの場合は「メディカル」「医療費通知」を順にタップします。

ホーム画面

ホーム画面 (PC) ホーム画面(アプリ) (スマホブラウザ) peplip 10 1272 医療費 お薬手帳 健康状態 ワクチン Depup Ξ 健康大郎 原題なお知らせ 医瘤費 tental in -▲ 2024年9月 医療費のお知らけ兼給付金支給決定透知書 さん さんとしてログイン中 ▲ 2024年8月 医療費のお知らせ書給付金支給決定通知書 あなたの脚谷の健康状態 dest-section of the section of the s 医療費通知 ジェネリック通知 健保からのお知らせ di 0 17 あなたのPepボイント ホーム 医疫病 建康尼斯 日々の記録 医療費通知とは? 0 pt 諸尾痛の HOPERATS > 基礎知識 0 æ 111 A #-4 1000010+-32/745 「福祉鉄田市高手ゃしたご 「マイナジンはないたのないたか 1×12-1100010-5-----医療費通知とは、医療機関等で診療を受けた際にか ワクチン接種記録 2123-546 キャンペーン一覧 PepUpリサーチ -17 ## C2 40 18 18 (7) - 18 "/hTitseamhing 2024 M 2024 #1948(7) T (R15) 始まっています かった医療費のお知らせです。 山 医原理 御保 總保 6251 1014 11 100001/00 医療費通知によって、実際にかかっている医療費 -\$ 3 ■ 日々の記録 (自己負担分以外の医療費も含めて)を知ってもら もっと見る> ▲ ワクチン補助計算 Pepポイント 15 (5) わたしの健康状態 各種中語 うことで、健康保険制度についてのご理解や健康管 ● お屋手結 健保からのアンケート 理の重要性、医療に対する認識を深めていただくこ ★ キャンペーン一覧 0 π 2 Ż C PeolloUH-F とを目的とした取り組みです。 令和7年度12025年度) 健康診断に関するアンケート Pepific/2h THERE: 2024/10/01 ~ 2024/10/31 お役立ちリンク集 Pep Up (D Mil 1) よくある質問 192 # 15 R もっと見る> 0 192 Pep Up/JiEf **Γ**→ おすすめの健康記事 ○ よくある異開 ログアウト 月間医療費のお知らせ一覧(最新5件) アプリなら、 Den もっと便利。 公開日 診療月 種:詳細 2024/09/25 2024年06月分 医疡 詳細 あなたのPepポイント 2024/08/26 2024年05月分 医病 詳細 2 pt 2024/07/25 2024年04月分 医兆 詳細 ポイントを交換する > 医疡 詳細 2024/06/25 2024年03月分

n

ホーム

300

健康状態

di.

医液費

.

Pepポイント

通知

 $\triangleright$ 

000

その他

db

日々の記録 参加する

メディカル

6

ホーム

# 医療費のお知らせ閲覧フロー2

■「月間医療費のお知らせ一覧」から閲覧したい対象月の医療費の「詳細」 を選択します。

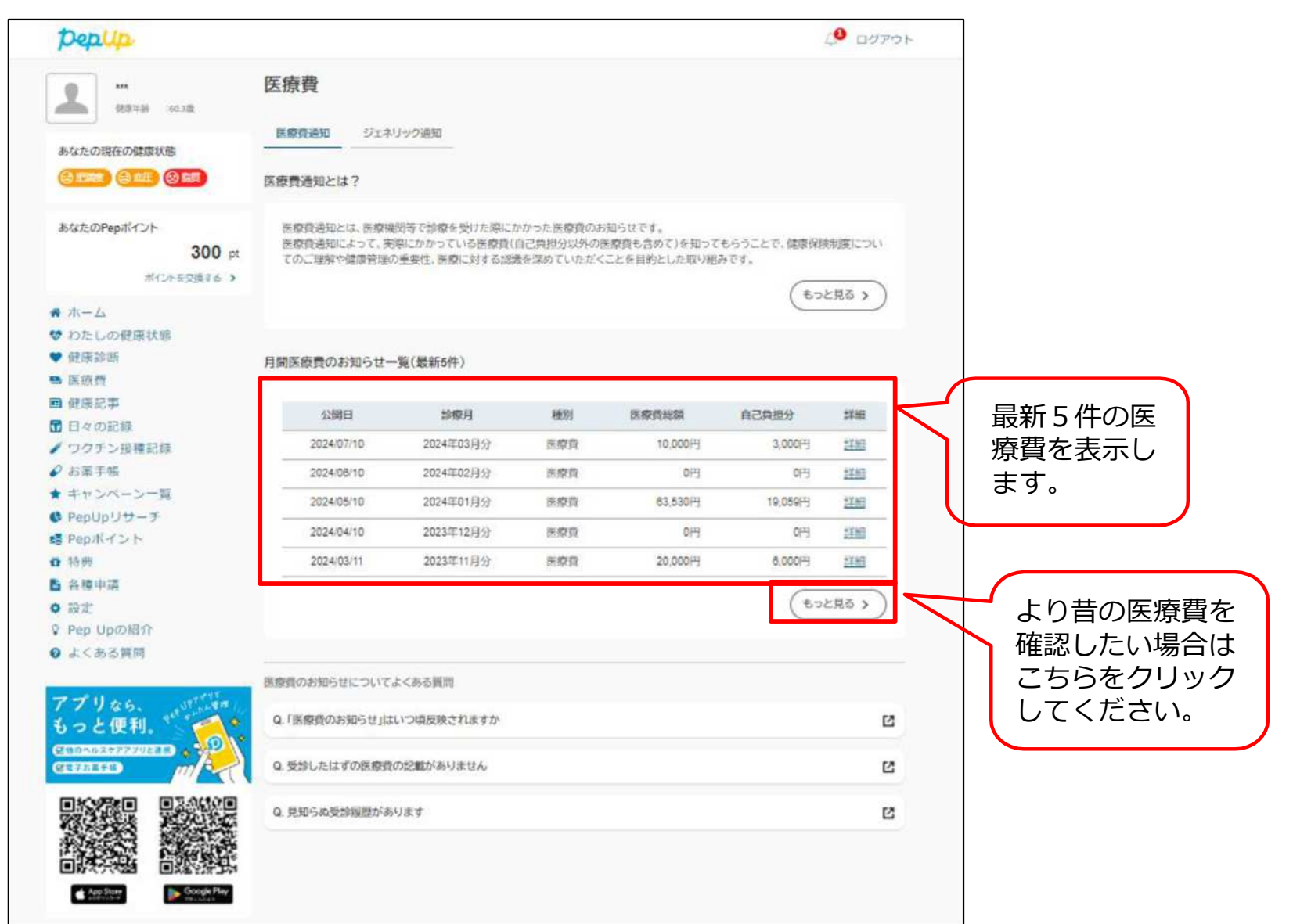

# 医療費のお知らせ閲覧フロー③

## ■ご選択頂いた月の医療費通知明細を閲覧することができます。

※下記通知内容は、サンプルです。実際の通知画面は表示項目の仕様が若干異なりますので、ご了承ください。

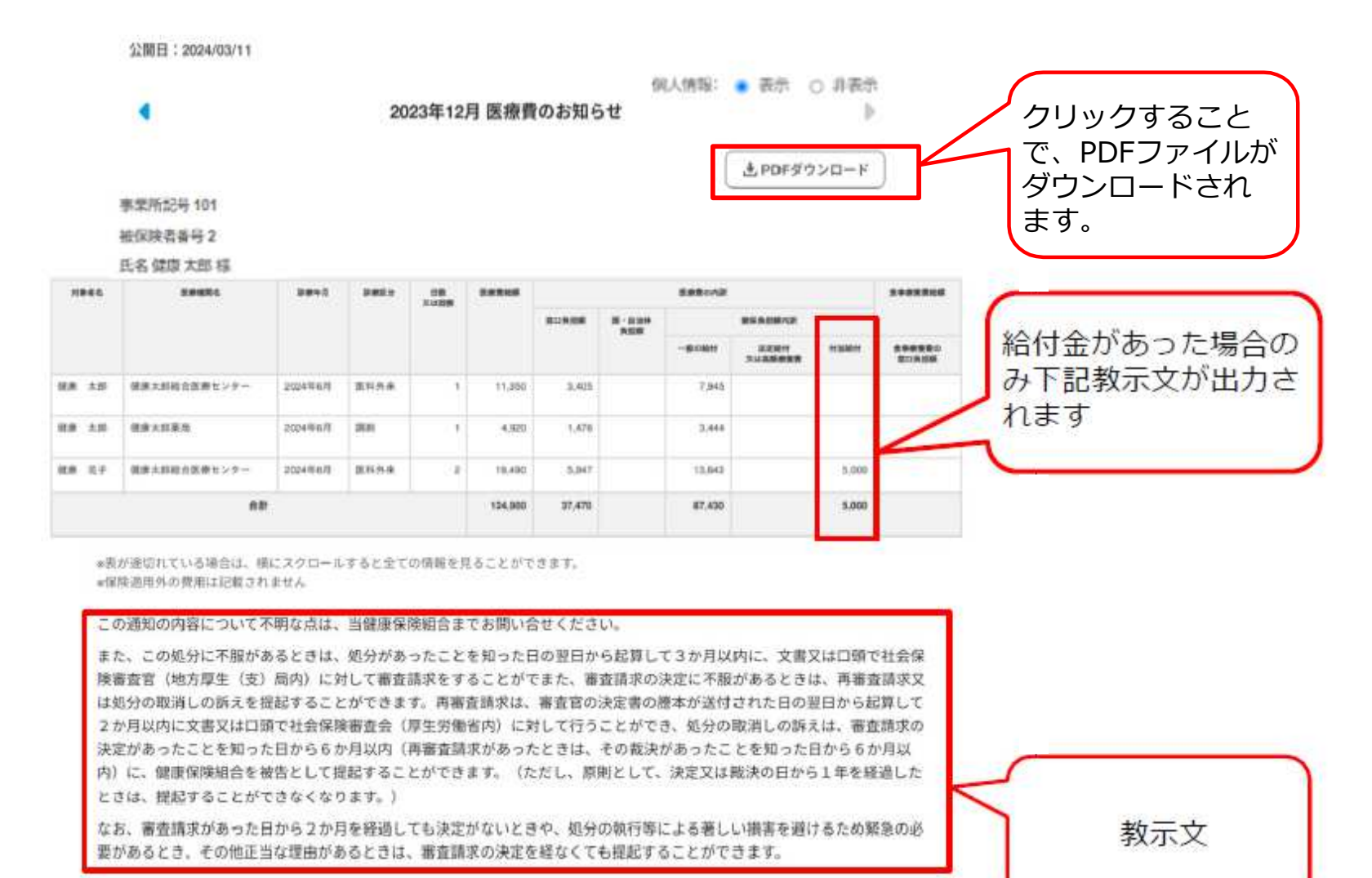

支払日:2024/05/10

# 国税電子申告(e-Tax)用データのダウンロード

## ■国税電子申告(e-Tax)用データをダウンロードすることができます。

PC版

| ・・・・・・・・・・・・・・・・・・・・・・・・・・・・・・・・・・・・                                                                                                    | Oep.up                                                                                                    |                                          |                                           |                                                 |                                    | 9                                                                                           | ログアウト            |
|----------------------------------------------------------------------------------------------------|----------------------------------------------------------------------------------------------------|------------------------------------------|-------------------------------------------|-------------------------------------------------|------------------------------------|---------------------------------------------------------------------------------------------|------------------|
| March 2008 BM (March 2008)     March 2008 BM (March 2008)     March 2008 BM (March 2008) <t< td=""><td>ニックネームを入力しましょ<br/>う!</td><td>医療費</td><td></td><td></td><td></td><td></td><td></td></t<>                                                                                                    | ニックネームを入力しましょ<br>う!                                                                                                    | 医療費                                      |                                           |                                                 |                                    |                                                                                             |                  |
| Constructionate with Second part of the Second part of the Secon                                                                                                    |                                                                                                    | 医療費通知 ジェオ                                | リック通知                                     |                                                 |                                    |                                                                                             |                  |
|                                                                                                    |                                                                                                    | 医療費通知とは?                                 |                                           |                                                 |                                    |                                                                                             |                  |
| ボーム   ボーム     わたしの選び場   FIRER使のお知らせー気(気新の中)     運営部   FIRER使のお知らせー気(気新の中)     運営事事   10,000円   3,000円   2000円     ジクダン環境記録   202405/10   2024401月分   所営務結合合   6,000円   3,000円   200     ジクダン環境記録   202402/10   2023年12月分   所営務結合合   6,000円   1,60円   20240     シクジクシン環境記録   202402/10   2023年12月分   所営務結合合金   6,000円   1,60円   2028日     シロシレクシントンーシー気   202402/11   2023年11月分   所営務結合合金   5,200円   1,67円   12日     ジロシレクジンコント   202401/10   2023年0月分   所営務結合合金   5,200円   1,67円   12日     ジロシレクジンロント   202401/10   2023年0月分   所営務結合合金   5,200円   1,67円   12日     ジロシレクジンロント   202401/10   2023年0月分   所営の合合合合   5,200円   1,67円   12日     ジロシレクシンロント   202401/10   2023年0月   1,000円   5,000円   1,67円   12日     ジロシレクシンロント   202401/10   2023年0   1,001円   1,67円   12日   1,001円   1,001円   1,001円   1,001円   1,001円   1,001円 <t< td=""><td>あなたのPepボイント<br/>2,000 pt<br/>ボイントを交換する &gt;</td><td>医療費通知とは、医療制<br/>医療費通知によって、身<br/>てのこ理解や健康管理</td><td>観知寺で診療を受けた勝<br/>問題にかかっている医療<br/>の重要性、医療に対する</td><td>にかかった医療費のお知ら1<br/>費(自己負担分以外の医療費<br/>認識を深めていただくことす</td><td>さです。<br/>も含めて)を知ってもら<br/>6目的とした取り組みて</td><td>らうことで、健康保険<br/>です。<br/>( もっと</td><td>制度につい<br/>:見る &gt; )</td></t<>                                                                                                    | あなたのPepボイント<br>2,000 pt<br>ボイントを交換する >                                                                                                    | 医療費通知とは、医療制<br>医療費通知によって、身<br>てのこ理解や健康管理 | 観知寺で診療を受けた勝<br>問題にかかっている医療<br>の重要性、医療に対する | にかかった医療費のお知ら1<br>費(自己負担分以外の医療費<br>認識を深めていただくことす | さです。<br>も含めて)を知ってもら<br>6目的とした取り組みて | らうことで、健康保険<br>です。<br>( もっと                                                                  | 制度につい<br>:見る > ) |
| Classical Services     Fills Reg Ox Aug C + Sq ( Sg from )       ビタルの話     クリクラン 投稿記録     前田 原費 のお知らせーSq ( Sg from )     前日 原費 のお知らせーSq ( Sg from )     前日 原費 のお知らせーSq ( Sg from )     前日 原費 のお知らせーSq ( Sg from )     前日 原費 のお知らせーSq ( Sg from )     前日 原費 のよび ( Sg from )     前日 原費 のよび ( Sg from )     (Sg from )     (                                                                                                    | ホーム                                                                                                    |                                          |                                           |                                                 |                                    | _                                                                                           |                  |
| 経験部   公開日   診療月   他別   防療用総額   自己知知   推測     10 2024 00:10   2024 00:10   2024 00:10   2024 00:10   3.000円   当当     2024 00:10   2022 02:31 12920   所務原設給付金   5.030円   1.500円   当当     2024 00:11   2022 02:31 12920   所務原設給付金   5.030円   1.500円   当当     2024 00:11   2022 02:31 1392   所務原設給付金   5.030円   1.500円   当当     2024 00:11   2022 02:31 1392   所務原設給付金   5.200円   1.507円   当当     2024 00:11   2023 02:31 10月2   所務原設給付金   5.200円   1.507円   当当     2024 01:10   2023 02:01分   所務原設給付金   3.040円   912円   当当     2024 01:10   2023 02:01分   所務原設給付金   3.040円   912円   当当     2024 01:10   2023 00:01   所務原設   1.507円   当当     2024 01:10   2023 00:01   所務定   1.507円   当当     2024 01:10   2023 00:01   所務定   1.507円   1.507円     2024 01:10   2023 00:01   1.507円   1.507円   1.507円     2024 01:10   2023 00:01                                                                                                    | ● 健康診断<br>▲ 医療費                                                                                                    | 月間医療費のお知らせ・                              | 一覧(最新5件)                                  |                                                 |                                    |                                                                                             |                  |
| 11 - 4024.1%<br>つクチン酸配類<br>5次<br>Pep.1K-7ント<br>新用<br>激沈<br>Pep Upの紹介<br>よくある質問<br>COVACS<br>COURT 2024年11月分 無感質&給付金 5,000円 201<br>202402/13 2023年12月分 無感質&給付金 5,000円 201<br>第一<br>202402/13 2023年10月分 無感質&給付金 5,000円 1.50円 201<br>202402/13 2023年10月分 無感質&給付金 5,000円 1.50円 201<br>202402/13 2023年10月分 無感質&給付金 5,000円 1.50円 201<br>202401/10 2023年10月分 無感質&給付金 5,000円 1.50円 201<br>でして見る ><br>COVACS<br>COVACS | 日本の日常                                                                                                    | 公開日                                      | 診療月                                       | 種別                                              | 医療資料額                              | 自己負担分                                                                                       | :##8             |
| お菜芋杯<br>キャンペーン一覧   202404/10   2023年12月分   新焼賣魚給付金   6.030円   1.50円   翌田     202402/13   2023年11月分   新焼賣魚給付金   5.240円   1.557円   翌田     202402/13   2023年10月分   新焼賣魚給付金   5.240円   1.557円   翌田     202402/13   2023年10月分   新焼賣魚給付金   5.240円   1.557円   翌田     202401/10   2023年0月分   新焼賣魚給付金   3.040円   912円   翌田     202401/10   2023年0月分   新焼賣急給付金   3.040円   912円   翌田     202401/10   2023年0月分   新焼賣急給付金   3.040円   912円   翌田     202402/13   202402/13   2023年0月分   新焼賣急給付金   3.040円   912円   翌田     202407   5.87   1.557円   202   1.557円   202   1.557   202   1.557   202   1.557   1.557   1.557   2024年   1.0232年   1.9752円   2024年   1.9752円   2022年   1.9752円   2022年   1.9752円   2022年   1.9752円   2022年   1.9752円   2021年   2021年   1.9752円   2021年   2021年   2021年   2021年   2021年   2021年                                                                                                    | 「ロマの記録」<br>「ワクチン接種記録                                                                                                    | 2024/05/10                               | 2024年01月分                                 | 医瘤費&給付金                                         | 10,000円                            | 3,000円                                                                                      | 詳細               |
| キャンペーン一覧<br>Pep.Kイント<br>特局<br>設立<br>Pep Upの紹介<br>よくある質問      2022403/11   2023年11月分   除教育&給付金   11.760円   5.638円   逆通<br>202402/13     202403/13   2023年10月分   所教育&給付金   5.290円   1.567円   逆通<br>202401/10     202401/10   2023年10月分   所教育&給付金   5.040円   912円   逆通     202403/11   2023年10月分   所教育&給付金   5.040円   912円   逆通     202403/10   2023年0月分   新教育&給付金   5.040円   912円   逆通     202403/10   2023年10月分   新教育   5.040円   912円   逆通     202403/10   2023年200月分   新教育   5.6419円   972/00-F   2022年   19,752円   972/00-F   2020年   56,419円   972/00-F   2020年   10,197   2020年   10,197   2021年   12,239円   972/00-F   2020年   10,197   2020年   10,197   2020年   10,197   2020年   10,197   2020年   10,197   2020年   10,197   2020年   10,197   2019年   2019年   2019年   2019年   2019年   2019年   2019年   2019年   2019年   2019年   2019年   2019年   2019年   2019年   2019年   2019年 <td>お薬手帳</td> <td>2024/04/10</td> <td>2023年12月分</td> <td>医察費&amp;給付金</td> <td>5,030円</td> <td>1,509円</td> <td>詳細</td>                                                                                                    | お薬手帳                                                                                                    | 2024/04/10                               | 2023年12月分                                 | 医察費&給付金                                         | 5,030円                             | 1,509円                                                                                      | 詳細               |
| Pep.Kイント<br>特殊<br>設立   202402/13   2023年10月分   除療商&給付金   5,200円   1,637円   詳細     御史   1000紹介<br>よくある質問   202401/10   2023年00月分   除療商&給付金   3,040円   912円   詳細     アリなら、<br>っと使利.   0   0   202401/10   2023年00月分   除療商&Add円   912円   詳細     100-062577/0210   0   0   日間電子申告(e-Tax)用デーダのダウンロード   1   1   1   1   1   1   1   1   1   1   1   1   1   1   1   1   1   1   1   1   1   1   1   1   1   1   1   1   1   1   1   1   1   1   1   1   1   1   1   1   1   1   1   1   1   1   1   1   1   1   1   1   1   1   1   1   1   1   1   1   1   1   1   1   1   1   1   1   1   1   1   1   1   1   1   1   1   1   1                                                                                                    | キャンペーン一覧                                                                                                    | 2024/03/11                               | 2023年11月分                                 | 医察費&給付金                                         | 11.780円                            | 3,528円                                                                                      | 詳細               |
| 調定   202401/10   2023年00月分   施療積為給付金   3,040円   912円   詳細     Pep Upの紹介<br>よくある質問 <td>Pepボイント<br/>15月</td> <td>2024/02/13</td> <td>2023年10月分</td> <td>医療費&amp;給付金</td> <td>5,290円</td> <td>1,587円</td> <td>詳細</td>                                                                                                    | Pepボイント<br>15月                                                                                                    | 2024/02/13                               | 2023年10月分                                 | 医療費&給付金                                         | 5,290円                             | 1,587円                                                                                      | 詳細               |
| Pep Upの紹介<br>よくある質問                                                                                                    | 設定                                                                                                    | 2024/01/10                               | 2023年09月分                                 | 医療費8給付金                                         | 3,040円                             | 912円                                                                                        | 5¥88             |
| よくある東岡   もうと見あ > )     「りなら」   日間地電子申告(e-Tax)用データのダウンロード     国税電子申告(e-Tax)用データのダウンロード   国税電子申告(e-Tax)用データのダウンロード     「ないたくクアブリノション」   1000000000000000000000000000000000000                                                                                                    | Pep Upの紹介                                                                                                    |                                          |                                           |                                                 |                                    | -                                                                                           |                  |
| 2024年     (ダウンロード)       2023年     128,400円     (ダウンロード)       2022年     19,752円     (ダウンロード)       2021年     19,752円     (ダウンロード)       2021年     19,239円     (ダウンロード)       2021年     19,239円     (ダウンロード)       2021年     19,239円     (ダウンロード)       2021年     19,239円     (ダウンロード)       2021年     2018年     28,829円       2018年     28,829円     (ダウンロード)       2017年     34,560円     (ダウンロード)                                                                                                    | アブリなら、<br>もっと便利。<br>1910年1925年201日                                                                                                    | e-Ta><br>国税電子申告(e-Tax)用<br>診療年度          | <b>(部分</b><br>〒-タのダウンロー                   | ド                                               | XM                                 | レダウンロード                                                                                     |                  |
| 2023年     128,400円     ダウンロード       2023年     18,752円     ダウンロード       2021年     18,752円     ダウンロード       2021年     18,239円     ダウンロード       2021年     55,419円     ダウンロード       2020年     55,419円     ダウンロード       2018年     28,829円     ダウンロード       2017年     34,560円     ダウンロード                                                                                                    |                                                                                                    | 2024年                                    |                                           |                                                 | G                                  | א-םעליע                                                                                     | +                |
| 2022年     18.752円     ダウンロード       2021年     13.239円     ダウンロード       2020年     55.419円     ダウンロード       2018年     25.825円     ダウンロード       2018年     28.829円     ダウンロード       2017年     34.506円     ダウンロード                                                                                                    |                                                                                                    |                                          |                                           | 129,460[+]                                      | 6                                  | (א-םעליע                                                                                    |                  |
|                                                                                                    |                                                                                                    | 2022年                                    |                                           | 19,752円                                         | (                                  | 1<br>1<br>1<br>1<br>1<br>1<br>1<br>1<br>1<br>1<br>1<br>1<br>1<br>1<br>1<br>1<br>1<br>1<br>1 |                  |
| 2020年     55.419円     (ダウンロード)       2018年     45.285円     ダウンロード)       2018年     28.929円     ダウンロード)       2017年     34.506円     ダウンロード)                                                                                                    | App Store<br>set and the set of the set of the | 2021年                                    |                                           | 13,239円                                         | C                                  | שליש                                                                                        | -                |
| 2018年     45.286円     ダウンロード       2018年     28,929円     ダウンロード       2017年     34,596円     ダウンロード                                                                                                    |                                                                                                    | 2020年                                    |                                           | 55,419円                                         | C                                  | 1<br>1<br>1<br>1<br>1<br>1<br>1<br>1<br>1<br>1<br>1<br>1<br>1<br>1<br>1<br>1<br>1<br>1<br>1 |                  |
| 2018年     28,929円     ダウンロード       2017年     34,560円     ダウンロード                                                                                                    |                                                                                                    | 2019年                                    |                                           | 45,285円                                         | C                                  | א-םעליא                                                                                     |                  |
| 2017年 34,596円 ダウンロード                                                                                                    |                                                                                                    | 2018年                                    |                                           | 28,929円                                         | C                                  | (א-םעליש                                                                                    |                  |
|                                                                                                    |                                                                                                    | <b>2017</b> 年                            |                                           | 34,596円                                         | (                                  | ל-םעלי                                                                                      |                  |

#### アプリ版

| 60                | 影手帳                                                                      | 健康状                                                                                                    | 態                                                                                                    | ワクチン                                                                                                    |                                                                                                    |
|-------------------|--------------------------------------------------------------------------|----------------------------------------------------------------------------------------------------|----------------------------------------------------------------------------------------------------|----------------------------------------------------------------------------------------------------|----------------------------------------------------------------------------------------------------|
| 日                 | 診療                                                                       | 月                                                                                                    | 種                                                                                                    | 詳細                                                                                                    |                                                                                                    |
| 06/25             | 2024年(                                                                   | 03月分                                                                                                    | 医报                                                                                                    | 詳細                                                                                                    |                                                                                                    |
| 05/27             | 2024年(                                                                   | 02月分                                                                                                    | 医痰                                                                                                    | 詳細                                                                                                    |                                                                                                    |
| 04/25             | 2024年(                                                                   | 01月分                                                                                                    | 医疫                                                                                                    | 詳細                                                                                                    |                                                                                                    |
| 03/11             | 2023年1                                                                   | 12月分                                                                                                    | 医痰                                                                                                    | 詳細                                                                                                    |                                                                                                    |
| 02/26             | 2023年1                                                                   | 11月分                                                                                                    | 医痰                                                                                                    | 詳細                                                                                                    |                                                                                                    |
| 度                 | 医療費                                                                      | XML                                                                                                    | ダウンロ                                                                                                    | 1-K                                                                                                    |                                                                                                    |
| <del>年</del><br>年 | 24.363円                                                                  |                                                                                                    |                                                                                                    |                                                                                                    |                                                                                                    |
|                   |                                                                          |                                                                                                    |                                                                                                    |                                                                                                    |                                                                                                    |
| 年                 | 14,592円                                                                  |                                                                                                    | ※ア                                                                                                    | プリ版「                                                                                                    | ではご利用いた                                                                                                    |
| 年<br>年            | 14,592円<br>27,993円                                                       |                                                                                                    | ※ア<br>だくこ                                                                                                    | プリ版 <sup>-</sup><br>ことがで<br>コンまた                                                                                                    | ではご利用いた<br>きません。<br>                                                                                                    |
|                   | D6/25<br>D5/27<br>D4/25<br>D3/11<br>D2/26<br>告(e- <sup>-</sup><br>度<br>年 | 206/25 2024年(<br>25/27 2024年(<br>04/25 2024年(<br>03/11 2023年)<br>02/26 2023年)<br>告 (e-Tax) 用テ<br>度 医療費<br>年 - | 206/25 2024年03月分<br>25/27 2024年02月分<br>24/25 2024年01月分<br>03/11 2023年12月分<br>02/26 2023年11月分<br>年 (e-Tax)用データの<br>度 医療費 XML<br>年 - | D6/25 2024年03月分 医班<br>D5/27 2024年02月分 医班<br>D4/25 2024年01月分 医班<br>D3/11 2023年12月分 医班<br>D2/26 2023年11月分 医班<br>もっと見<br>もっと見<br>ま (e-Tax)用データのダウン<br>年 - 242625555555555555555555555555555555555 | D6/25 2024年03月分 医規 詳細   D5/27 2024年02月分 医規 詳細   D4/25 2024年01月分 医規 詳細   D3/11 2023年12月分 医規 詳細   D2/26 2023年11月分 医規 詳細   もっと見る >   告 (e-Tax) 用データのダウンロード   年 - |

# 国税電子申告(e-Tax)用データのダウンロード

## ■申請が必要な年度の「ダウンロード」リンクをクリックし、データを 取得します。

|                                                                       | 医療費                                                 | XMLダウンロード  |                                                                                                    |
|-----------------------------------------------------------------------|-----------------------------------------------------|------------|----------------------------------------------------------------------------------------------------|
| 2024年                                                                 | *                                                   | ダウンロード     | <br>XML形式のファイルがダウンロードされます                                                                               |
| 2023年                                                                 | 29,999円                                             | ダウンロード     | ファイル自体 は開いて確認・修正はできませ                                                                                   |
| 2022年                                                                 | 19,592円                                             | (ダウンロード)   | A                                                                                                    |
| 2021年                                                                 | 77,333円                                             | ダウンロード     |                                                                                                    |
| <u>税電子申告システム(e-Tax)</u><br>税電子申告システム(e-Tax)                           | ナー ※医療費のXMI 影式のファイルをマッゴ                             | ロードアキス画面のみ | 確定由告の時期(2日中旬~3日中 句)には                                                                                   |
| 脱電子申告システム(e-Tax)<br>脱庁の確定申告書等作成コー<br>Rコード付証明書等作成システ<br>J用方法が不明な場合は各窓L | <u>ナー</u> ※医療費のXML形式のファイルをアップ<br>ム<br>コにお問い合わせください。 | ロードできる両面のみ | 確定申告の時期(2月中旬~3月中 旬)には<br>12月診療分まですべてを反映 させることは<br>来ません。<br>不足分については申告者ご本人が領収書 を<br>したがら追加対応していただく必要 がござ |

- ・ 所轄の税務署もしくは国税電子申告・納税システムのヘルプデスクヘお問い合わせください。
- · e-Tax・作成コーナーヘルプデスク
- 確定申告書等作成コーナー・「お問い合わせ」

Copyright © JMDC Inc. All Right Reserved.